# Developer Documentation: GA4 View Cart Event on Shopify using Google Tag Manager

by <u>ShahzadaAliHassan</u> - 8th November 2023

## Table of content

| Developer Documentation: GA4 Purchase Event on Shopify using Google Tag |   |
|-------------------------------------------------------------------------|---|
| Manager                                                                 | 1 |
| Introduction                                                            | 3 |
| Shopify Store Configuration for the Event                               | 3 |
| About ShahzadaAliHassan                                                 | 4 |
| 🚀 Expand Your Skills:                                                   | 4 |
| DataLayer Code Snippets Overview                                        | 5 |
| Checkout DataLayer Code                                                 | 5 |
| Steps to Integrate DataLayer Code in Shopify:                           | 7 |

# Introduction

This documentation guides developers through the process of configuring the 'view\_cart' event for GA4 using Google Tag Manager on a Shopify store.

## Shopify Store Configuration for the Event

To successfully trigger the 'view\_cart' event on Shopify, follow these steps:

- 1. Access your Shopify store backend.
- 2. Navigate to the online store and themes section.
- 3. Before any changes, duplicate your theme for backup.
- 4. Integrate the provided JavaScript code.
- 5. Include the code snippet in your main theme file.
- 6. Test the configuration by going to the cart page.

## About ShahzadaAliHassan

## 🚀 Expand Your Skills:

Dive deeper into analytics with my course: <u>Analytics Mastery for Shopify using</u> <u>Google Tag Manager</u>. Perfect for those looking to master the integration of Shopify with GA4 via GTM.

## Hey, I'm Hassan 👋

I'm a Top Rated Freelancer on Upwork, here's what you should know about me:

- Solution To the second second s
- Solution Global Impact: My work has spanned across 230 diverse clients and has been showcased in major corporations. This exposure allows me to navigate and comprehend various industry terrains and cultural nuances in business.
- Solutions to clients across several sectors.
- S23 Total Hours Worked: I've dedicated 523 hours to working closely with my clients. My goal is always to ensure their web analytics are set up correctly, their data is precise, and they can draw strategic insights from this data to make informed business decisions.

# DataLayer Code Snippets Overview

The code aims to integrate the dataLayer object with Shopify, sending an event called custom\_purchase when the user clicks on the Begin Checkout button on the /cart page.

```
Checkout DataLayer Code
```

```
{%- if template == 'cart' -%}
    <script type="text/javascript">
    console.log("datalayer-cart snippet is loaded");
    var cart_data = {{ cart | json }};
    var product_details = cart_data.items.map(function(item, index) {
        return {
       item_id: item.id,
        id: item.id,
       item_name: item.product_title,
       item brand: item.vendor,
       item_category: item.product_type,
        quantity: item.quantity,
       currency: {{ shop.currency | json }},
        google business vertical: 'retail',
       price: parseFloat(item.price / 100.0)
       };
   });
    var total_value = product_details.reduce(function(acc, item) {
        return acc + (item.price * item.quantity);
   }, ⊘);
    dataLayer.push({ ecommerce: null });
    dataLayer.push({
       event: "custom_view_cart",
        currency: {{ shop.currency | json }},
       ecommerce: {
       value: total_value,
       currency: {{ shop.currency | json }},
       items: product_details
        }
    });
   </script>
{%- endif -%}
```

# Steps to Integrate DataLayer Code in Shopify:

#### 1. Backup:

• Always backup your current theme.

#### 2. Access Theme Files:

- Login to Shopify Admin.
- Go to Online Store > Themes.
- Click "Actions" > "Edit code".

#### 3. Integrate Cart DataLayer Code:

- Go to theme, and locate the google tag manager body snippet code.
- Insert the "Cart DataLayer Code" below GTM Code.
- Save changes.
- 4. Test:
  - Open a Cart page on Shopify.
  - In the browser's developer console, confirm the custom\_view\_cart event and verify dataLayer details. You can type dataLayer in the console window to see the object.

Note: These instructions assume a standard Shopify setup. Custom themes may require adjustments. Always test before and after applying changes.